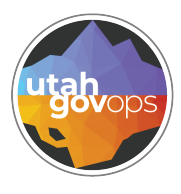

# My profile settings FINET quick reference guide

## My profile

The My Profile icon in the upper right of the primary navigation bar in FINET allows you to:

Manage your account settings

division of

Finance

- View and select your assigned Roles
- Sign out of the application

Click the **My Profile** icon to access the your profile panel. From the profile panel, click the **Account Settings** button **Account Settings** to view your information. Select a role from **My Roles** to change the home page view. Click **Sign out I** sign out of the application.

|                | Emma Frost<br>Accounts Payable |
|----------------|--------------------------------|
| EF             | Emma Frost<br>Account Settings |
| ∎⊱ My Roles    | 3                              |
| Accounting     |                                |
| Accounts Payat | ble                            |
| Accounts Recei | vable                          |
| Admin Busines: | 5                              |
| Admin System   |                                |
| Budgeting      |                                |
| ⊖ Sign out     |                                |

# Account settings

The Account Settings page allows you to view and maintain information related to your user ID.

### **Personal Information**

Use this tab to view User Information and Contact Information. This information cannot be modified.

## **Password Management**

Use this tab to create a new password by entering the new password in the New Password and Confirm Password. Click save to apply changes.

#### Security Question Management

Use this tab to select a Security Question. Provide the answer in the Security Answer and Verify Security Answer fields. Click save to apply changes.

| Account Settings                                  |                                                |                                                 | 🖹 Save Save & Close Cancel             |
|---------------------------------------------------|------------------------------------------------|-------------------------------------------------|----------------------------------------|
| User II                                           |                                                |                                                 |                                        |
|                                                   |                                                |                                                 | * Required fields                      |
| Personal Information Password Management Security | Question Management Preferences Change Alert N | otification Settings Business Roles Preferences |                                        |
| ~ User Information                                |                                                |                                                 |                                        |
| First Name                                        | Last Name                                      |                                                 |                                        |
| - Contact Information                             |                                                |                                                 |                                        |
| Phone Extension                                   | Email<br>Sutah.gov                             | Locality                                        |                                        |
| Room                                              |                                                |                                                 |                                        |
|                                                   |                                                |                                                 |                                        |
| Personal Information Password Manag               | ement Security Question Management             | nt Preferences Change Alert Notification        | on Settings Business Roles Preferences |
| Current Password                                  |                                                |                                                 |                                        |
| New Password (Case Sensitive)                     | Co                                             | nfirm Password (Case Sensitive)                 |                                        |

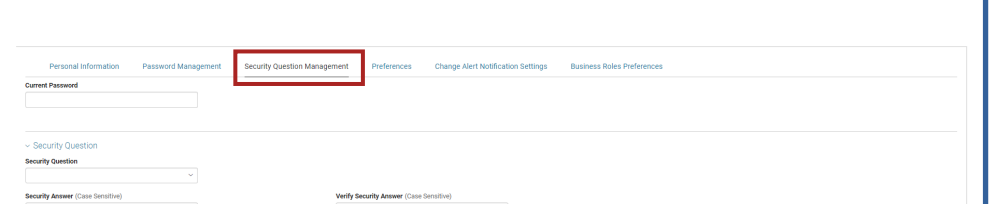

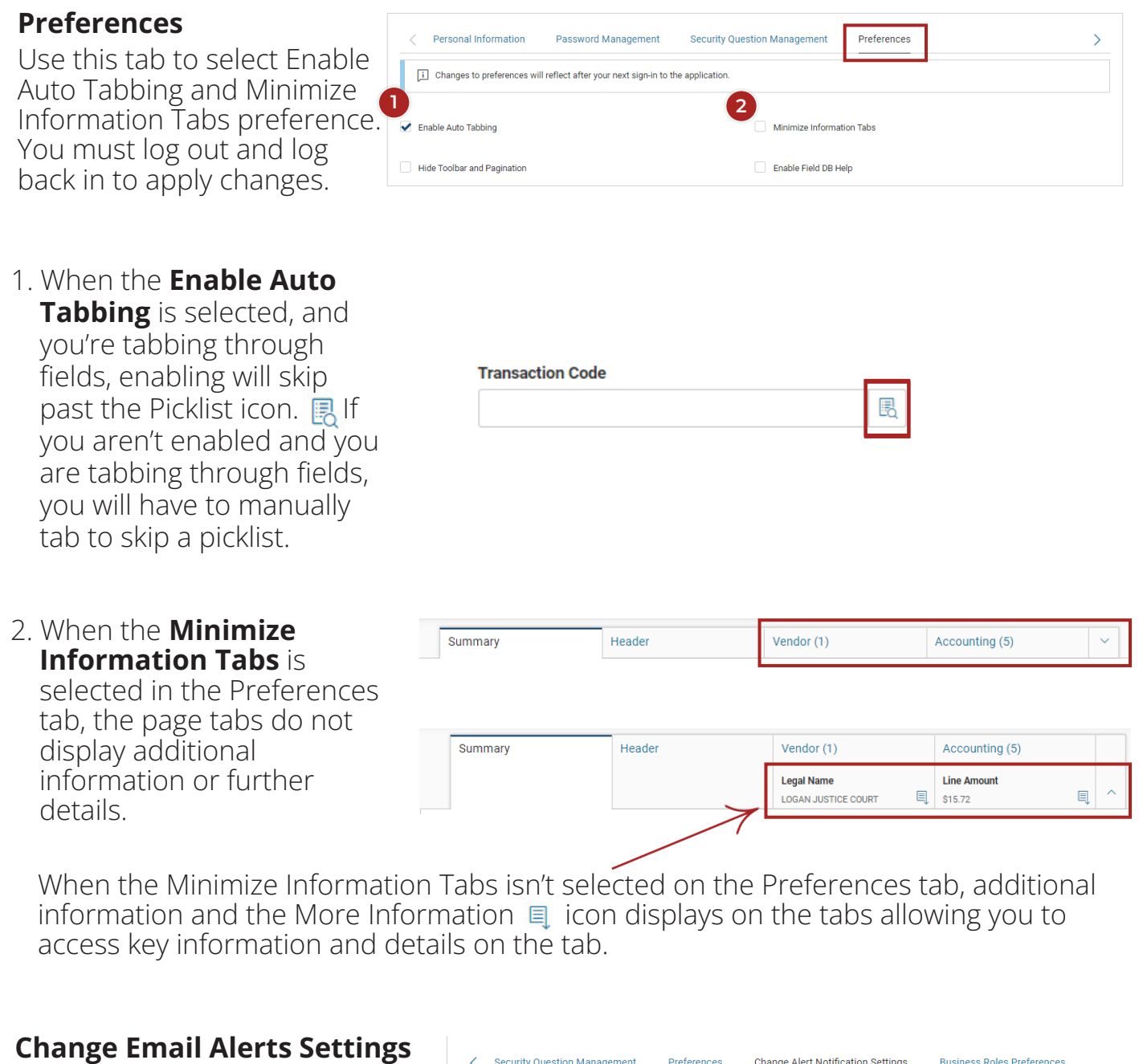

Use this tab to indicate if an email should be sent when you are a recipient of an Alert that is created. The sender of the Alert must also indicate that an email should be generated.

| Security question Management | Freielences |                    | Dusiness Roles Pieleleites |
|------------------------------|-------------|--------------------|----------------------------|
| Alert Email Notification     |             | Alert SMS Notifica | ation                      |
| ail                          |             | Phone              |                            |
| @utah.gov                    |             | 801-957            |                            |

### **Business Roles Preferences**

Business Roles are assigned to your user ID based on the work you do in FINET. They allow you to quickly access the transactions and pages relevant to the selected business role. Use this tab to view the Roles assigned to your user ID, determine your Primary Role, and determine the order the Roles display in the list on the My Profile panel.

| Personal Information | Password Management | Security Question Management | Preferences | Change Alert Notification Settings |
|----------------------|---------------------|------------------------------|-------------|------------------------------------|

[J] This tab allows user to set the preferences for their Primary Business Role and configuring the Display Order of the assigned Business Roles. After login, the user lands to the Bi decides the order in which the Business Roles appear in the user profile menu, with low values at the top. ess Role with Primary field set as "Yes". The Display Order values can be numeric starting with Zero (0). This field

Business Roles Preference

| 1 - 12 of 12 Records | View per Page - 20 50 100 |         | ≪ < Page1of1 > ≫ |
|----------------------|---------------------------|---------|------------------|
| Business Role Name 🗢 | Business Role Description | Primary | Display Order 🗢  |
| Accounts Payable     | Accounts Payable          | No      | 0                |
| Admin Business       | Admin Business            | No      | 0                |
| Admin System         | Admin System              | Yes     | 0                |
| Budgeting            | Budgeting                 | No      | 0                |
| Cost Accounting      | Cost Accounting           | No ×    | 0                |
| Fixed Assets         | Fixed Assets              | No      | 0                |
| Disbursements        | Disbursements             | No      | 0                |
| Inventory            | Inventory                 | No      | 0                |
| Purchasing           | Purchasing                | No      | 0                |
| Procurement          | Procurement               | No      | 0                |
| Accounting           | Accounting                | No      | 1                |
| Accounts Receivable  | Accounts Receivable       | No      | 2                |

#### **My Roles**

Roles are assigned to your User ID based on the work you do in FINET. The assigned roles display in a list in the My Profile panel. The default role and order can be changed using the Business Roles Preferences tab. If you have more than one role assigned to your user ID, click the name of a different role to change the home page view to the desired role. The home page will immediately change to show the quick links assigned to the newly selected role. You can use the Search here field to search for any pages in FINET no matter what role is selected.

Your security assignments determine what pages you can access from the home page and Search here field.

| (#) | My Roles     |  |
|-----|--------------|--|
| Adm | iin Business |  |
|     |              |  |

Admin System

Budgeting

Cost Accounting

Fixed Assets

Disbursements